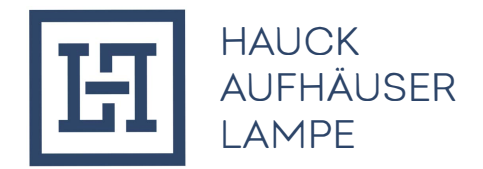

## **REGISTRATION FOR "MASTERCARD® IDENTITY CHECKTM"**

Maximum security for credit card payments on the Internet: Mastercard® Identity Check<sup>™</sup> is an authentication process, whereby your identity is checked for online credit card payments. You have the possibility to make these online payments using an app (by fingerprint, face recognition or PIN) or by entering a mobileTAN via SMS. Mastercard® SecureCode<sup>™</sup> will be replaced by Mastercard® Identity Check<sup>™</sup> as part of a rebranding.

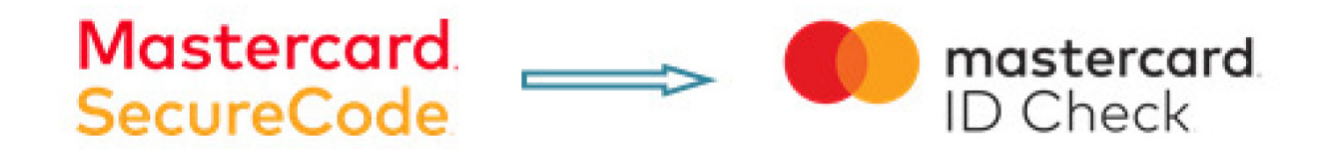

In order to register, an identification code by SMS is required.

After successful identification, you choose an authentication method with which you want to release future online purchases. Depending on the settings of your card issuing institution, the following two procedures are available:

- release using the "Transakt" app
- mobileTAN process

The registration for the identification process as well as the choice of release procedures are explained and described on the following pages.

Participation in Mastercard® Identity Check<sup>™</sup> after April 16, 2019, will require cardholders to register for it on the hal-privatbank.com website. The registration link can be found on the website under "Legal Notices" – "Mastercard.

1. The start page for the input of the 16-digit card number (Note: you can choose between German and English in the top right-hand corner. The registration will then continue in the selected language).

| First                                                                  | Data. Re                                                                                                 | gistration                                                                             | for Mastercard®                                                                                                    | ldentity                                                           | Check™                                                                             | <b>de</b> (1                                                    |
|------------------------------------------------------------------------|----------------------------------------------------------------------------------------------------|----------------------------------------------------------------------------------------|----------------------------------------------------------------------------------------------------|--------------------------------------------------------------------|------------------------------------------------------------------------------------|-----------------------------------------------------------------|
|                                                                        | Start                                                                                                    | $\rangle$                                                                              | User identification                                                                                                    | $\rangle$                                                          | Card registration                                                                  | Registration completed                                          |
| Welcome<br>In cooperation wi<br>Activate your car<br>To continue pleas | to the registrati<br>th Mastercard we provide<br>d for Mastercard® Identity<br>se input your card number | on for Maste<br>a new standard for si<br>Check™ to further pr<br>and check out the off | rcard® Identity Che<br>nopping on the internet that fulfills<br>rotect it during online shopping. P<br>lered options to continue the activ | highest security le<br>rofit from this secu<br>ation process. Of o | vels.<br>ity mechanism and register now.<br>course it will be encrypted for your s | ecurity and is only used for the confirmation of your identity. |
|                                                                        | Card number                                                                                              | cept the General Terr                                                                  | ms and Conditions.                                                                                                    |                                                                    |                                                                                    |                                                                 |
|                                                                        | Cont                                                                                                    | inue                                                                                   | na ana sonaite                                                                                                    |                                                                    |                                                                                    |                                                                 |

2. For secure identification as a legitimate cardholder, request an identification code (by SMS). Cardholder data is queried and validated in the First Data system. If the validation is positive, you will immediately receive a code by SMS. The information button provides format specifications for the input of this code.

| First Data.                            | Registration fo               | r Mastercard@                  | B Identity C             | Check™                           |                      |                        |  |
|----------------------------------------|-------------------------------|--------------------------------|--------------------------|----------------------------------|----------------------|------------------------|--|
| Start                                  | $\rangle$                     | User identification            | $\rightarrow$            | Card registration                | $\rightarrow$        | Registration completed |  |
| Identification code via                | a SMS                         | de via SMS. All information is | s handled carefully and  | is only used for the confirmatic | on of your identity. |                        |  |
| Account number                         |                               | 0                              |                          |                                  |                      |                        |  |
| Mobile phone number                    |                               | 0                              |                          |                                  |                      |                        |  |
| Card Expiration date                   |                               | 0                              |                          |                                  |                      |                        |  |
| Date of Birth                          |                               | 0                              |                          |                                  |                      |                        |  |
|                                        | Send                          |                                |                          |                                  |                      |                        |  |
| Would you like to identify yourself in | a different way? Then request | our personal identification of | ode here via different n | nethod.                          |                      |                        |  |

3. Input of the identification code: Following the code request, you will be forwarded directly to the code entry page with the transmission of the SMS.

| First Data.                                                                                                    | Registration                                       | for Mastercard®                      | ) Identity C | Check™            |           |                        |  |
|----------------------------------------------------------------------------------------------------|----------------------------------------------------|--------------------------------------|--------------|-------------------|-----------|------------------------|--|
| Start                                                                                                    | $\rangle$                                          | User identification                  | $\rangle$    | Card registration | $\rangle$ | Registration completed |  |
| Cardholder identifica<br>An identification code was sent to y<br>Enter the code to complete the iden<br>Identification code | ation<br>your mobile phone number.<br>ntification. |                                      |              |                   |           |                        |  |
| Would you like to identify yourself in                                                                                      | Send new SMS<br>in a different way? Then requ      | est your personal identification cod | Continu      | e<br>nethod.      |           |                        |  |

Input the code. By clicking on "Continue" you will get to the actual registration for the usage of the Mastercard® Identity Check<sup>™</sup> process.

4. Your identification is now complete and you choose the method for future transaction approvals. There are 2 ways to do this: Use the "Transakt" app or the mobileTAN process.

4a. If you would like to use the Transakt app for transaction approval release at a later stage, download the app on your smartphone. You can scan the QR codes in your browser or enter the keyword "Transakt" in the App Store. Once you have downloaded the app, confirm this in the browser and the next step will follow.

| First Data. Registration for Mastercard                                                     | l® Identity Chec     | k™                                                                                                    |                                                    |                                                                           |
|---------------------------------------------------------------------------------------------|----------------------|----------------------------------------------------------------------------------------------------|----------------------------------------------------|---------------------------------------------------------------------------|
| Start Viser identification                                                                  | 12:07 🕫              | -al † ■                                                                                                    | 12:07                                              | ·= ≎ II.                                                                  |
| Registration for Transakt App method                                                        | Q Transakt           | Cancel                                                                                                    |                                                    |                                                                           |
| Download the app "Transakt" from your App Store and install it on your smartphone or tablet | Transakt<br>Finanzan | CFFNEN<br>Marine<br>Marine |                                                    |                                                                           |
| I have downloaded the App                                                                   |                      |                                                                                                    | <b>Two-fact</b><br>Transakt transfor<br>personal a | or authentication<br>ms your mobile phone into a<br>suthentication device |

Now link the credit card with the app. To do this, click "+" in the app and scan the QR code displayed in the browser with your smartphone or enter the numbers below.

| 12:07                                               | al 🗢 🖿 | 12:08                                |                                          | al 🗢 🖿 | 12:09       |                     | .ıl 🕈 🗩             |
|-----------------------------------------------------|--------|--------------------------------------|------------------------------------------|--------|-------------|---------------------|---------------------|
| Transakt                                            | 0      | <                                    | Add Account                              |        | Add Account | Add Account         | Submit              |
| Let's get started<br>Tap on the button below to add | d your | s                                    | can your sign-up code to<br>your account | link   | E           | nter Code           |                     |
| BY CONTINUING, YOU AGREE TO C                       | DUR    | tt App method                        |                                          | ן      | Pleas       | e enter the sign-up | o code              |
|                                                     |        | 70221055<br>W numeric code sheet ask |                                          |        | 1           | 2<br>АВС            | 3<br>Def            |
|                                                     |        | E                                    |                                          | ALLY   | 4<br>6H1    | 5<br>JKL            | 6<br>MNO            |
|                                                     |        |                                      |                                          |        | 7<br>PQRS   | 8<br>TUV            | 9<br>wxyz           |
|                                                     |        |                                      |                                          |        |             | 0                   | $\langle X \rangle$ |

| ta. Reg                                                                                                    | istration                                                                                        | for Mastercard®     | ldentity                                                                                                    | Check™                                                                                                    |                                                                                                    |                                                                                                    |                                                                                                    |  |
|----------------------------------------------------------------------------------------------------|--------------------------------------------------------------------------------------------------|---------------------|----------------------------------------------------------------------------------------------------|----------------------------------------------------------------------------------------------------|----------------------------------------------------------------------------------------------------|----------------------------------------------------------------------------------------------------|----------------------------------------------------------------------------------------------------|--|
| itart                                                                                                    | $\rangle$                                                                                        | User identification | $\rightarrow$                                                                                                    | Card registration                                                                                                    | $\rightarrow$                                                                                                    | Registration completed                                                                                                    |                                                                                                    |  |
| Registration for Transakt App method Please open the Transakt app, tap on the plus sign (+) to add the credit card and follow the instructions. |                                                                                                  |                     |                                                                                                    |                                                                                                    |                                                                                                    |                                                                                                    |                                                                                                    |  |
|                                                                                                    | 3146055                                                                                          | ed in the app       |                                                                                                    |                                                                                                    |                                                                                                    |                                                                                                    |                                                                                                    |  |
| or operation function                                                                                                    | ne vere mini dan                                                                                 | ana na a an agago.  |                                                                                                    |                                                                                                    |                                                                                                    |                                                                                                    |                                                                                                    |  |
|                                                                                                    | Reg<br>Rat<br>Transakt A<br>tapp, tap on the plu<br>tapp, tap on the plu<br>tapp, tap on the num | Registration        | Registration for Mastercard<br>Nat User identification<br>Transakt App method<br>t app, tap on the plus sign (+) to add the credit card and follow the instru<br>User identification<br>t app, tap on the plus sign (+) to add the credit card and follow the instru<br>13146055<br>to or type in the numeric code when asked in the app.<br>Next | Registration for Mastercard® Identity tat User identification t Transakt App method t app, tap on the plus sign (+) to add the credit card and follow the instructions.  Example 1 State State S | Registration for Mastercard® Identity Check™         tat       User identification         r Transakt App method         tapp, tap on the plus sign (+) to add the credit card and follow the instructions.         Image: Difference of the plus sign (+) to add the credit card and follow the instructions.         Image: Difference of the plus sign (+) to add the credit card and follow the instructions.         Image: Difference of the plus sign (+) to add the credit card and follow the instructions.         Image: Difference of the plus sign (+) to add the credit card and follow the instructions.         Image: Difference of the plus sign (+) to add the credit card and follow the instructions.         Image: Difference of the plus sign (+) to add the credit card and follow the instructions.         Image: Difference of the plus sign (+) to add the credit card and follow the instructions.         Image: Difference of the plus sign (+) to add the credit card and follow the instructions.         Image: Difference of the plus sign (+) to add the credit card and follow the instructions.         Image: Difference of the plus sign (+) to add the credit card and follow the instructions.         Image: Difference of the plus sign (+) to add the credit card and follow the instructions.         Image: Difference of the plus sign (+) to add the credit card and follow the instructions.         Image: Difference of the plus sign (+) to add the credit card and follow the instructions.         Image: Difference of the plus sign (+) to add the plus sign (+) | Registration for Mastercard® Identity Check TM         Aut User identification Card registration         Transakt App method         tapp, tap on the plus sign (+) to add the credit card and follow the instructions.         Image: Image: Ima | Registration for Mastercard® Identity Check <sup>TM</sup> tat     User Identification     Card registration      Transakt App method   tapp, tap on the plus sign (+) to add the credit card and follow the instructions.     Transakt App method     tapp, tap on the plus sign (+) to add the credit card and follow the instructions.     Transakt App method     tapp, tap on the plus sign (+) to add the credit card and follow the instructions.     Transakt App method     tapp, tap on the plus sign (+) to add the credit card and follow the instructions.     Transakt App method     tapp, tap on the plus sign (+) to add the credit card and follow the instructions.     Transakt App method     tapp, tap on the plus sign (+) to add the credit card and follow the instructions.     Transakt App method     tapp.tapp and the plus sign (+) to add the credit card and follow the instructions.     Transakt App method     tapp.tapp and tapp and |  |

In the next step specify your security option (Fingerprint/Touch-ID/Face-ID) as long as this is supported by your particular device.

Also define a PIN in case the biometric method of your mobile phone does not work correctly at the time of the transaction during a payment release. You can also choose to use the PIN alone if you do not want to use a fingerprint etc.

| First Data.                                                                     | Registration for                                                           | <sup>·</sup> Mastercard® I                                                    | dentity (                                 | Check™                                                                                |                                                                                                  |
|---------------------------------------------------------------------------------|----------------------------------------------------------------------------|-------------------------------------------------------------------------------|-------------------------------------------|---------------------------------------------------------------------------------------|--------------------------------------------------------------------------------------------------|
| Start                                                                           | $\rangle$                                                                  | User identification                                                           | $\rangle$                                 | Card registration                                                                     | Registration completed                                                                           |
| Registration for Trans                                                          | sakt App method                                                            |                                                                               |                                           |                                                                                       |                                                                                                  |
| Please select which security factor y<br>confirmation by fingerprint or face-ic | you would like to enable for future<br>I. This PIN can be used if the fing | payments. The usage of fingerpering of fingerpering or face-id should be unre | rint or face-id is i<br>adable. Fingerpri | not mandatory. PIN only is also possible<br>nt or face-id can only be used if this is | e. Please register a PIN even if you opt for the supported by your smartphone in the needed way. |
| Security factor                                                                 | Fingerprint/face-id + PIN ~                                                |                                                                               |                                           |                                                                                       |                                                                                                  |
| PIN                                                                             |                                                                            | 4 digit number                                                                |                                           |                                                                                       |                                                                                                  |
| PIN confirmation                                                                |                                                                            |                                                                               |                                           |                                                                                       |                                                                                                  |
| Language                                                                        | English                                                                    |                                                                               |                                           |                                                                                       |                                                                                                  |

Registration for Mastercard® Identity Check<sup>™</sup> is now complete. A change of procedure is only possible by re-registration.

4b. If you wish to use the mobileTAN procedure, enter your mobile phone number and define a security question and answer.

| FIRST Data.<br>Aufrag Ihres karlenausgebenden Instituts                 | Registration f                                                  | or Mastercard                           | ldentity®            | ⁄ Check™                          |           |                        |
|-------------------------------------------------------------------------|-----------------------------------------------------------------|-----------------------------------------|----------------------|-----------------------------------|-----------|------------------------|
| Start                                                                   | $\rightarrow$                                                   | User identification                     | $\rangle$            | Card registration                 | $\rangle$ | Registration completed |
| egistration for mobi                                                    | leTAN authentica                                                | tion                                    |                      |                                   |           |                        |
| nter your mobile phone number for                                       | the mobileTAN delivery by S                                     | MS during online shopping.              |                      |                                   |           |                        |
| our number will be verified by send<br>or sending a mobileTAN, 0.10 EUF | ing a one-time verification co<br>of per SMS will be charged by | de.<br>vour credit card issuing institu | ution. Please downlo | ad and accept the mobileTAN agree | ement.    |                        |
|                                                                         |                                                                 |                                         |                      |                                   |           |                        |
| Security question                                                       | What's you mothers maid                                         | ×                                       |                      |                                   |           |                        |
| Answer                                                                  |                                                                 |                                         |                      |                                   |           |                        |
| Answer confirmation                                                     |                                                                 |                                         |                      |                                   |           |                        |
| Anoner commutor                                                         |                                                                 |                                         |                      |                                   |           |                        |
| Mobile phone number                                                     |                                                                 | +49170xxxxxxxxx                         |                      |                                   |           |                        |
|                                                                         | I accept the mobileTAN age                                      | preement.                               |                      |                                   |           |                        |
|                                                                         |                                                                 |                                         |                      |                                   |           |                        |
|                                                                         | Continue                                                        |                                         |                      |                                   |           |                        |

After clicking on "Continue" you will receive a verification code on your mobile phone and after entering it the registration is completed. A change of procedure is only possible by re-registration.